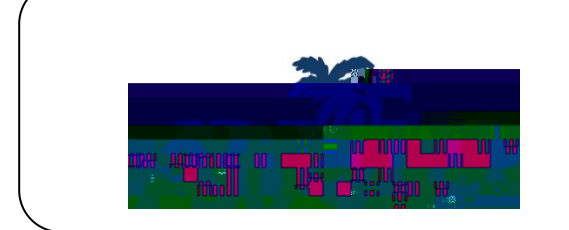

**IPSO** 

## CALIPSO INSTRUCTIONS FOR CLINICAL SUPERVISORS

- x Before registering, have available yourCIALIPSO Registration PIN (provided via "CALIPSO registration" email sent by <u>o-reply@calipsoclient.coror</u> perhaps alternatively provided the program Clinical Coordinator (2) ASHA card 3) state licensure cardind 4) teacher certification information if applicable. If possible, have available camed copies of your certification and licensure cards for upload during the registration essoc
- x Go to yourstudent'sschool's unique login URL provided in the CALIPSO registration emailso to "message will be displayed and you will automatically be

|            | Login:                                                                                       |         |
|------------|----------------------------------------------------------------------------------------------|---------|
|            | If you are a student, use your email address. If you are a Supervisor, use your ASHA number. |         |
| logins, go | D Password: Dunt                                                                             | :/login |
|            | Show password                                                                                |         |
|            | ்ளி கொண்டிகளையிரதாகளின் கினார்மா பெரிப்பிகளில் விரிந்தில் கொடித்தில் கிரு                    |         |
|            | Login                                                                                        |         |
|            |                                                                                              |         |
|            |                                                                                              |         |
|            |                                                                                              |         |
|            |                                                                                              |         |
|            |                                                                                              |         |
|            |                                                                                              |         |

to login to CALIPSO using your & ligit ASHA number an password that you created for yourself during the registration process (Sep 1).

## CALIPSO Instructions for Clinical Supervisors P a g e | 2

- x Login to CALIPSO (step two)
- x Select the desired "Class" and click "change."
- x Click "New evaluation".

Х

- x At the completion of the rotation or as often as directed r student will log their clock hours.
- x An automatically generated meail will be sent notifying youthat clock hours

CALIPSO Instructions for Clinical Supervisors P a g e | 6